## tudent Student Helpdesk Alumni Workforce My Pages

for the Fall 2019 terms begins on Monday, April 1, at 6 a.m. We will use the Add/Drop method to register for classes for Summer and Fall 2019. Please click here for instructions on how to register using this method.

Idvisor for registration clearance. Please make an appointment with your advisor by March 10, 2019. <u>Click here</u> to choose an appointment date. If your advisor did not make appointments available, you should click the link a nent. If you have not met with your advisor you will NOT be cleared to advance register.

ds. On Wednesday, March 27, 2019, student holds will be applied. Please check beginning Thursday, March 28, 2019, to see if your account has a hold. All holds must be cleared prior to advance registration on April 1, 20

| Login to myEC.<br>Click on the<br>Student Tab. | Student                               |              |            |                                                                 |
|------------------------------------------------|---------------------------------------|--------------|------------|-----------------------------------------------------------------|
|                                                | Student Registration                  |              | <b>@</b> W | /elcome!                                                        |
| Lindon the Churchart                           | Add/Drop                              |              |            | • Advising                                                      |
| Under the Student                              | Ацартор                               |              |            | • <u>Calendar</u><br>• Change My Information                    |
| Registration                                   | Current Term: SPRING 2019 TERM        |              |            | <ul> <li><u>Courses &amp; Textbooks</u></li> </ul>              |
| soction click the                              | Add Period Open7 Drop Period Open     |              |            | <ul> <li>Enrollment Verification (Self Service)</li> </ul>      |
| Section, click the                             |                                       |              |            | • Events                                                        |
| 'Add/Drop                                      | Add/Drop Courses Q Cou                | rse Search   |            | <ul> <li>Financial Aid &amp; Charges</li> <li>Cracks</li> </ul> |
| Courses' link                                  |                                       |              |            | • <u>Gradues</u>                                                |
| Courses link.                                  | Your Schedule                         |              |            | • Housing                                                       |
|                                                | Course Title                          | Status       |            | <ul> <li>Important Dates</li> </ul>                             |
|                                                | BIO 2521 02 Anatomy & Phy II Lab      | Current      |            | Office 365 Free/Instructions                                    |
|                                                | BIO 2523 02 Anatomy & Physiology II   | Current      |            | ∘ <u>Scholarships</u>                                           |
|                                                | BIO 2921 03 Microbiology Lab          | History      |            | • <u>Transcript</u>                                             |
|                                                | BIO 2923 03 Microbiology              | History      |            | Vehicle Registration                                            |
|                                                | EPY 2533 01 Human Growth And Developn | nent Current |            | • <u>Veteran Into</u>                                           |

### Student

|                                      | Student Registration - Add/Drop Courses                                                                                    |
|--------------------------------------|----------------------------------------------------------------------------------------------------|
| Change the term<br>in the Term drop- | Add/Drop                                                                                                    |
| down box.                            | Term:       FALL 2019 TERM         Add Period Open / Drop Period Open         You are currently registered for 17 credits. |
| On the Course                        |                                                                                                    |
| Search tab, choose                   |                                                                                                    |
| the desired                          | Add by Course Code Course Search                                                                                           |
| department and                       | Title: Begins With 🔻                                                                                                    |
| click on Search.                     | Course Code: Begins With V                                                                                                 |
|                                      | Department: English   Division: Undergraduate  Search More Search Options                                                  |

My Account Info

#### Student

#### **Student Registration - Results**

Search Results

Find the desired course. Look at Instructor, Schedule, and Begin and End Dates.

Click the checkbox to the left of the course code you would like to add to your schedule. Then, click on the Add Courses button.

| Search Again  | Term: FALL   | 2019 TERM                 |                          | ¥             |        | Division: Undergraduate •                                                                                          | Search                            | Other previously selected search cr                  | iteria still a | pply.         |            |
|---------------|--------------|---------------------------|--------------------------|---------------|--------|----------------------------------------------------------------------------------------------------|-----------------------------------|------------------------------------------------------|----------------|---------------|------------|
| Add Textbooks | Course code  | Name                      | Faculty                  | Seats<br>Open | Status | Schedule                                                                                                    |                                   |                                                      | Credits        | Begin<br>Date | End Date   |
|               | ENG 0123 01  | Intermediate<br>English   | Case, Melanie P          | 25/25         | Open   | MW 9:25 AM-10:45 AM; Main Campus - Decatu                                                                          | ur, Newton Ha                     | l, Classroom 104                                     | 3.00           | 8/12/2019     | 12/12/2019 |
|               | ENG 0123 02  | Intermediate<br>English   | Case, Melanie P          | 25/25         | Open   | MW 10:50 AM-12:10 PM; Main Campus - Decat                                                                          | tur, Newton H                     | all, Classroom 104                                   | 3.00           | 8/12/2019     | 12/12/2019 |
|               | ENG 0123 03  | Intermediate<br>English   | Case, Melanie P          | 25/25         | Open   | MW 1:00 PM-2:20 PM; Main Campus - Decatur,                                                                         | , Newton Hall                     | Classroom 104                                        | 3.00           | 8/12/2019     | 12/12/2019 |
|               | ENG 0123 04  | Intermediate<br>English   | Case, Melanie P          | 25/25         | Open   | TR 8:00 AM-9:20 AM; Main Campus - Decatur,                                                                         | Newton Hall,                      | Classroom 104                                        | 3.00           | 8/12/2019     | 12/12/2019 |
|               | ENG 0123 05  | Intermediate<br>English   | Case, Melanie P          | 25/25         | Open   | TR 9:25 AM-10:45 AM; Main Campus - Decatur                                                                         | r, Newton Hall                    | , Classroom 104                                      | 3.00           | 8/12/2019     | 12/12/2019 |
|               | ENG 0123 45  | Intermediate<br>English   | Case, Melanie P          | 25/25         | Open   | T 6:00 PM-9:00 PM; Main Campus - Decatur, N                                                                        | lewton Hall, C                    | omputer Lab 112 - English                            | 3.00           | 8/12/2019     | 12/6/2019  |
|               | ENG 1113 01  | English<br>Composition I  | Boler, Tanya<br>Hillman  | 12/12         | Open   | MW 8:00 AM-9:20 AM; Main Campus - Decatur,                                                                         | , Newton Hall                     | Classroom 115                                        | 3.00           | 8/12/2019     | 12/12/2019 |
|               | ENG 1113 CR2 | English<br>Composition I  | Croswell,<br>Pamela B.   | 12/12         | Open   | MW 9:25 AM-10:45 AM; Main Campus - Decatu<br>W 10:50 AM-12:10 PM; Main Campus - Decatur<br>Center, Classroom 205   | ır, Newton Hal<br>r, Bradford J T | l, Classroom 109<br>ucker Applied Technology         | 3.00           | 8/12/2019     | 12/12/2019 |
|               | ENG 1113 CR3 | English<br>Composition I  | Shackelford,<br>Carol S. | 12/12         | Open   | MW 10:50 AM-12:10 PM; Main Campus - Decat<br>English<br>W 1:00 PM-2:20 PM; Main Campus - Decatur, N                | tur, Newton Ha<br>Newton Hall, C  | all, Computer Lab 112 -<br>omputer Lab 112 - English | 3.00           | 8/12/2019     | 12/12/2019 |
|               | ENG 1113 CR4 | English<br>Composition I  | Pollock, Stacey<br>S.    | 12/12         | Open   | TR 8:00 AM-9:20 AM; Main Campus - Decatur,<br>T 10:50 AM-12:10 PM; Main Campus - Decatur,<br>Center, Classroom 205 | Newton Hall, (<br>, Bradford J Tu | Classroom 109<br>icker Applied Technology            | 3.00           | 8/12/2019     | 12/12/2019 |
|               | ENG 1113 H01 | English<br>Composition I  | Croswell,<br>Pamela B.   | 25/25         | Open   | W 1:00 PM-2:20 PM; Main Campus - Decatur, N                                                                        | Newton Hall, C                    | lassroom 109                                         | 3.00           | 8/12/2019     | 12/12/2019 |
|               | ENG 1123 01  | English<br>Composition II | Croswell,<br>Pamela B.   | 25/25         | Open   | MW 8:00 AM-9:20 AM; Main Campus - Decatur,                                                                         | , Newton Hall,                    | Classroom 109                                        | 3.00           | 8/12/2019     | 12/12/2019 |

Add Courses

EN - EN | EN - EN Next page --->

🌣 🂼

0

# **BE SURE TO ADD THE LAB TO ALL LAB SCIENCE CLASSES!**

X Courses Not Yet Registered

We were unable to register you for one or more of the courses you attempted to add. Each one is listed below, with the relevant error(s) and the steps needed to add the course (if available).

| Course Info                             | : W 1:00 PM-2                                                                                                    | 2:45 PM                                                                                                    |                     |                                                         |               |                                                                                          |                     |                         |                                                 |                                    |
|-----------------------------------------|----------------------------------------------------------------------------------------------------|----------------------------------------------------------------------------------------------------|---------------------|---------------------------------------------------------|---------------|------------------------------------------------------------------------------------------|---------------------|-------------------------|-------------------------------------------------|------------------------------------|
| Error:                                  | CHE 1211 02                                                                                                    | - A corequisite f                                                                                                    | for this course     | has not been m                                          | et            |                                                                                          |                     |                         |                                                 |                                    |
| Resolution                              | This course r                                                                                                    | equires one or mo                                                                                                    | ore courses to b    | e registered along                                      | with it. Once | you have chosen a section for a                                                          | all the corequisite | es listed here,         | you can register                                | for all the cou                    |
| rtosolution.                            |                                                                                                    |                                                                                                    |                     |                                                         |               | Add Co-requisite Course(s)                                                               | Do not Add          |                         |                                                 |                                    |
|                                         |                                                                                                    |                                                                                                    |                     |                                                         |               |                                                                                          |                     |                         |                                                 |                                    |
|                                         |                                                                                                    |                                                                                                    |                     |                                                         |               |                                                                                          |                     |                         |                                                 |                                    |
|                                         |                                                                                                    |                                                                                                    |                     |                                                         |               | Clear All Alerts                                                                         |                     |                         |                                                 |                                    |
|                                         |                                                                                                    |                                                                                                    |                     |                                                         |               |                                                                                          |                     |                         |                                                 |                                    |
| O Messa                                 | ges                                                                                                    |                                                                                                    |                     |                                                         |               |                                                                                          |                     |                         |                                                 |                                    |
| _                                       |                                                                                                    |                                                                                                    |                     |                                                         |               |                                                                                          |                     |                         |                                                 |                                    |
|                                         |                                                                                                    |                                                                                                    |                     |                                                         |               |                                                                                          |                     |                         |                                                 |                                    |
| CHE 1213                                | 02 - Successfully                                                                                                    | added to registratio                                                                                                    | on record.          |                                                         |               |                                                                                          |                     |                         |                                                 |                                    |
| CHE 1211                                | 02 Successfully                                                                                                    | added to registration                                                                                                    | n record            |                                                         |               |                                                                                          |                     |                         |                                                 |                                    |
| OTE 1211                                | 02 - Successiuity                                                                                                    | audeu to registratio                                                                                                    | intecolu.           |                                                         |               |                                                                                          |                     |                         |                                                 |                                    |
|                                         |                                                                                                    |                                                                                                    |                     |                                                         |               |                                                                                          |                     |                         |                                                 |                                    |
|                                         |                                                                                                    |                                                                                                    |                     |                                                         |               |                                                                                          |                     |                         |                                                 |                                    |
|                                         |                                                                                                    |                                                                                                    |                     |                                                         |               |                                                                                          |                     |                         |                                                 |                                    |
|                                         | Course Code                                                                                                    | an Saarah                                                                                                    |                     |                                                         |               |                                                                                          |                     |                         |                                                 |                                    |
| Add by                                  | Course Code Cour                                                                                                    | se Search                                                                                                    |                     |                                                         |               |                                                                                          |                     |                         |                                                 |                                    |
| Add by                                  | Course Code Cour                                                                                                    | Begins With                                                                                                    |                     |                                                         |               |                                                                                          |                     |                         |                                                 |                                    |
| Add by t                                | Course Code Cour<br>Title:<br>Course Code:                                                                                   | se Search<br>Begins With •                                                                                                    |                     |                                                         |               |                                                                                          |                     |                         |                                                 |                                    |
| Add by                                  | Course Code Cour<br>Title:<br>Course Code:<br>Term:                                                                          | se Search<br>Begins With V<br>Begins With V<br>FALL 2019 TERM                                                                                                    |                     |                                                         |               |                                                                                          |                     |                         |                                                 |                                    |
| Add by t                                | Course Code Cour<br>Title:<br>Course Code:<br>Term:<br>Department:                                                           | se Search Begins With  Begins With FALL 2019 TERM Chemistry                                                                                                    |                     | ¥                                                       |               |                                                                                          |                     |                         |                                                 |                                    |
| Add by t                                | Course Code Cour<br>Title:<br>Course Code:<br>Term:<br>Department:<br>Division:                                              | se Search Begins With  Begins With FALL 2019 TERM Chemistry Undergraduate                                                                                         |                     | <b></b>                                                 |               |                                                                                          |                     |                         |                                                 |                                    |
| Add by t                                | Course Code Cour<br>Title:<br>Course Code:<br>Term:<br>Department:<br>Division:                                              | se Search Begins With  Begins With FALL 2019 TERM Chemistry Undergraduate Search More Sea                                                                         | rch Ontions         | ¥                                                       |               |                                                                                          |                     |                         |                                                 |                                    |
| Add by t                                | Course Code Cour<br>Title:<br>Course Code:<br>Term:<br>Department:<br>Division:                                              | se Search<br>Begins With  Begins With FALL 2019 TERM<br>Chemistry<br>Undergraduate Search More Sea                                                                | rch Options         | <b></b>                                                 |               |                                                                                          |                     |                         |                                                 |                                    |
| Add by t                                | Course Code Cour<br>Title:<br>Course Code:<br>Term:<br>Department:<br>Division:                                              | se Search<br>Begins With<br>Begins With<br>FALL 2019 TERM<br>Chemistry<br>Undergraduate<br>Search More Sea                                                        | rch Options         | ▼                                                       |               |                                                                                          |                     |                         |                                                 |                                    |
| Add by (                                | Course Code Cour<br>Title:<br>Course Code:<br>Term:<br>Department:<br>Division:                                              | se Search<br>Begins With V<br>Begins With V<br>FALL 2019 TERM<br>Chemistry<br>Undergraduate V<br>Search More Sea                                                  | rch Options         | T                                                       |               | Location                                                                                 |                     | Credits                 | Credit Type                                     | Division                           |
| Add by f                                | Course Code Cour<br>Title:<br>Course Code:<br>Term:<br>Department:<br>Division:<br>ule<br>Code<br>CHE 1211 02                | se Search<br>Begins With V<br>Begins With V<br>FALL 2019 TERM<br>Chemistry<br>Undergraduate V<br>Search More Sea<br>Title<br>General Chemistry I                  | r <u>ch Options</u> | ▼<br>Schedule<br>W 1:00 PM - 2:45                       |               | Location<br>Main Campus - Decatur Cross Hall 104                                         |                     | Credits<br>1.00         | Credit Type<br>Regular Credit                   | Division<br>Undergrad              |
| Add by (<br>Your Schedu<br>Drop C       | Course Code Cour<br>Title:<br>Course Code:<br>Term:<br>Department:<br>Division:<br>ule<br>code<br>CHE 1211 02<br>CHE 1213 02 | se Search<br>Begins With<br>Begins With<br>FALL 2019 TERM<br>Chemistry<br>Undergraduate<br>Search More Sea<br>Title<br>General Chemistry I<br>General Chemistry I | rch Options         | ▼<br>Schedule<br>W 1:00 PM - 2:45<br>MW 9:25 - 10:45 AM |               | Location<br>Main Campus - Decatur Cross Hall 104<br>Main Campus - Decatur Cross Hall 102 |                     | Credits<br>1.00<br>3.00 | Credit Type<br>Regular Credit<br>Regular Credit | Division<br>Undergrad<br>Undergrad |
| Add by (<br>Your Sched<br>Drop (<br>C ( | Course Code Cour<br>Title:<br>Course Code:<br>Term:<br>Department:<br>Division:<br>ute<br>code<br>2HE 1211 02<br>2HE 1213 02 | se Search<br>Begins With<br>Begins With<br>FALL 2019 TERM<br>Chemistry<br>Undergraduate<br>Search More Sea<br>Title<br>General Chemistry I<br>General Chemistry I | rch Options         | ▼<br>Schedule<br>W 1:00 PM - 2:45<br>MW 9:25 - 10:45 AM |               | Location<br>Main Campus - Decatur Cross Hall 104<br>Main Campus - Decatur Cross Hall 102 |                     | Credits<br>1.00<br>3.00 | Credit Type<br>Regular Credit<br>Regular Credit | Division<br>Undergrad              |

If you there are prerequisites or corequisites for a course, you will be taken to a screen to view the message.

Otherewise, the course will show at the bottom of your screen under your schedule.

To drop the course, you can click in the box to drop the course and choose the Drop Courses button.